## Packet Tracer. Отработка комплексных практических навыков

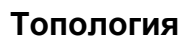

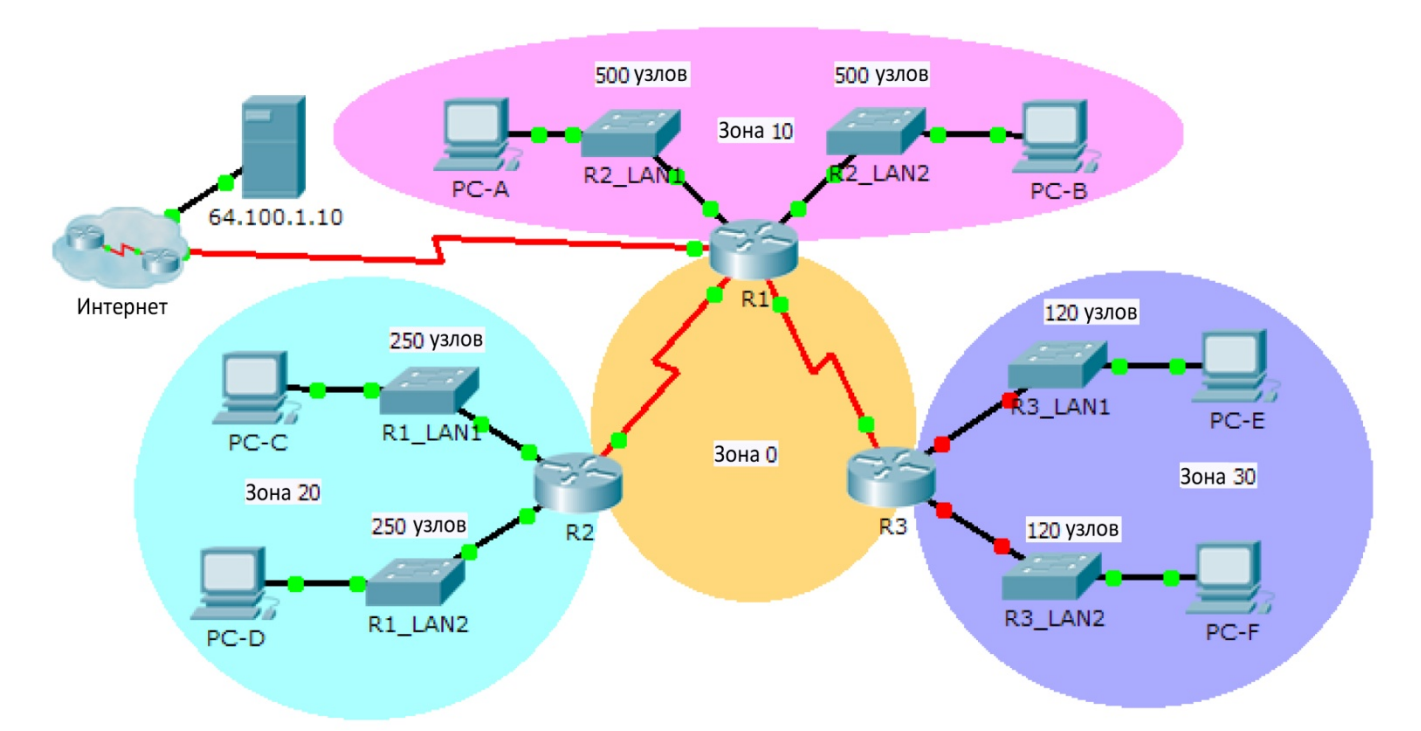

## Таблица адресации

| Устройство | Интерфейс | IP-адрес      | Маска подсети   | Шлюз по<br>умолчанию |
|------------|-----------|---------------|-----------------|----------------------|
| R1         | G0/0      | 172.31.25.254 | 255.255.254.0   | N/A                  |
|            | G0/1      | 172.31.27.254 | 255.255.254.0   | N/A                  |
|            | S0/0/0    | 172.31.31.249 | 255.255.255.252 | N/A                  |
|            | S0/0/1    | 172.31.31.253 | 255.255.255.252 | N/A                  |
|            | S0/1/0    | 209.165.201.2 | 255.255.255.252 | N/A                  |
| R2         | G0/0      | 172.31.28.254 | 255.255.255.0   | N/A                  |
|            | G0/1      | 172.31.29.254 | 255.255.255.0   | N/A                  |
|            | S0/0/0    | 172.31.31.250 | 255.255.255.252 | N/A                  |
| R3         | G0/0      |               |                 | N/A                  |
|            | G0/1      |               |                 | N/A                  |
|            | S0/0/1    | 172.31.31.254 | 255.255.255.252 | N/A                  |
| PC-A       | NIC       | 172.31.24.1   | 255.255.254.0   | 172.31.25.254        |
| РС-В       | NIC       | 172.31.26.1   | 255.255.254.0   | 172.31.27.254        |
| PC-C       | NIC       | 172.31.28.1   | 255.255.255.0   | 172.31.28.254        |
| PC-D       | NIC       | 172.31.29.1   | 255.255.255.0   | 172.31.29.254        |
| PC-E       | NIC       |               |                 |                      |
| PC-F       | NIC       |               |                 |                      |

## Сценарий

Будучи сетевым специалистом, знакомым с IPv4-адресацией, маршрутизацией и сетевой безопасностью, вы готовы применить свои знания и навыки для разработки и внедрения сетевой инфраструктуры. Ваша задача — завершить разработку схемы адресации IPv4 VLSM, реализовать OSPF для нескольких областей и предоставить защищённый доступ к каналам VTY, используя списки управления доступом (ACL).

## Требования

- Для локальных сетей маршрутизатора R3 нужны схемы адресации. Создайте схему VLSM, используя следующие доступные подсети в оставшемся адресном пространстве 172.31.30.0/23.
  - 1) Назначьте первую подсеть для 120 узлов локальной сети LAN1 маршрутизатора R3.
  - 2) Назначьте вторую подсеть для 120 узлов локальной сети LAN2 маршрутизатора R3.
- Задокументируйте схему адресации, заполнив таблицу адресации.
  - Назначьте последний IP-адрес подсети соответствующему интерфейсу маршрутизатора R3.
  - Назначьте компьютеру первый IP-адрес подсети.
- Настройте адресацию для R3, PC-E и PC-F.

- Реализуйте OSPF для нескольких областей, используя 1 в качестве идентификатора процесса.
  - Назначьте последовательные каналы в область 0 OSPF.
  - Настройте идентификаторы маршрутизаторов как **х.х.х.**х, где **х** это номер маршрутизатора. Например, идентификатор маршрутизатора **R1** равен 1.1.1.1.
  - Объедините локальные сети в каждой из областей и объявите их с помощью одной инструкции network.
    - 1) Назначьте локальные сети маршрутизатора R1 в область 10 OSPF.
    - 2) Назначьте локальные сети маршрутизатора R2 в область 20 OSPF.
    - 3) Назначьте локальные сети маршрутизатора R3 в область 30 OSPF.
  - Запретите отправку обновлений маршрутизации из интерфейсов локальных сетей. Не используйте параметр default.
- Реализуйте маршрутизацию по умолчанию для подключения к Интернету.
  - На маршрутизаторе R1 настройте маршрут по умолчанию с прямым подключением.
  - Объявите маршрут по умолчанию для маршрутизаторов R2 и R3.
- Настройте аутентификацию MD5 на последовательных интерфейсах.
  - Используйте 1 в качестве ключа.
  - Используйте cisco123 в качестве значения ключа.
- Ограничьте доступ по каналам VTY к маршрутизатору R1.
  - Настройте список ACL 1.
  - Только узел **PC-A** может подключаться к маршрутизатору **R1** по telnet.